Firmware Version 3.8.0

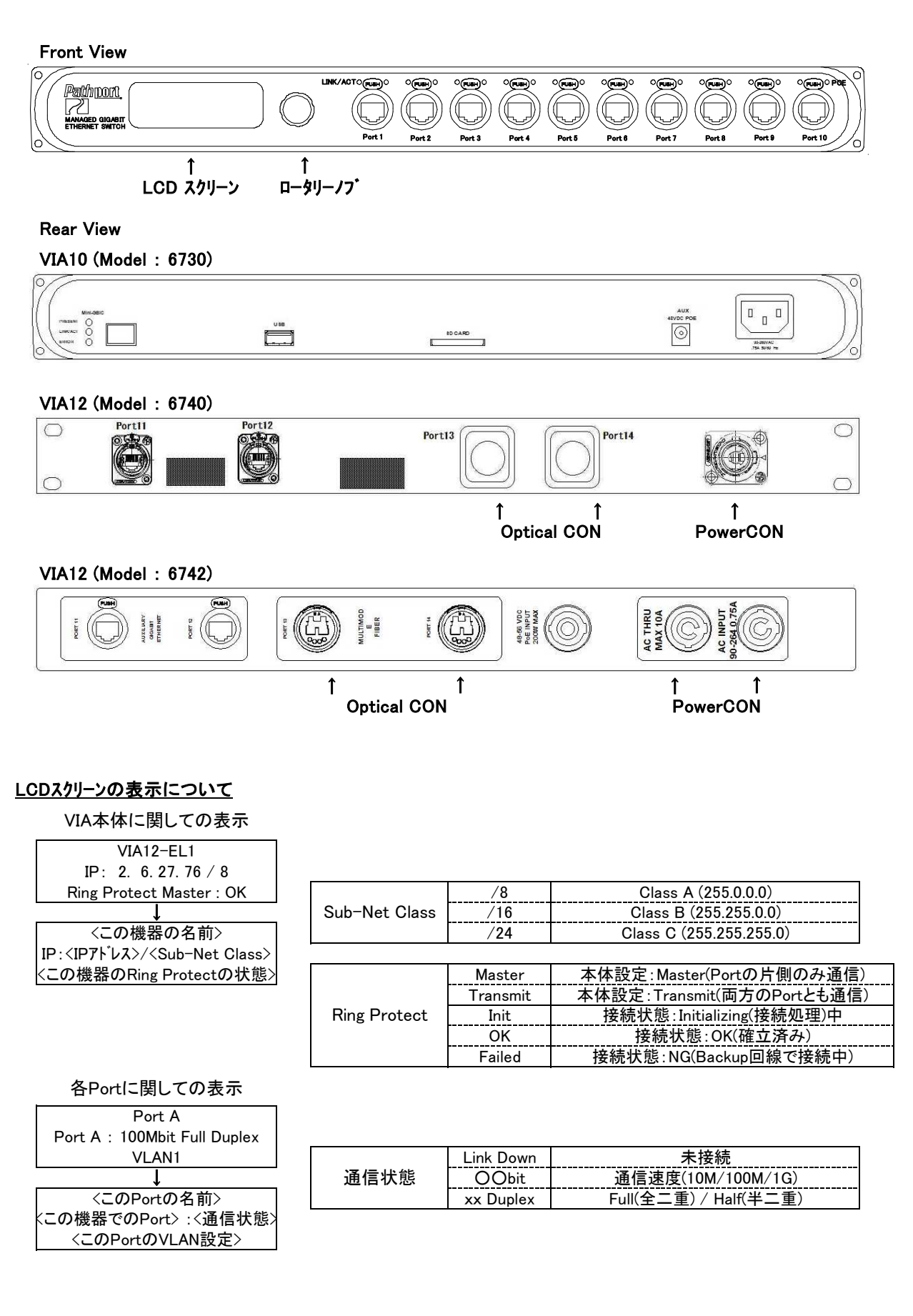

# OpticalCONについて

VIA12は、OpticalCONを2ロ 装備しています。 OpticalCONはマルチモード/2chタイプ(50/125µm)のNeutrik・OptocalCON DUOに対応しています。 VIAは配線をリング状にすることにより、断線や機器のNG時に自動的に配線を切り替えて復旧させるRing Protection 機能(STP/Spanning Tree Protocol機能)を持っています。 VIA10はPort9~11、VIA12はPort11~14が対応しています。(設定できるのは各機器とも2口です) 出庫時は、VIA10は無効に、VIA12はPort13/14のOpticalCONで機能するようにしています。

### 設定の変更について

ロータリーノブを回して値(もしくは項目)を変えてPush(Enter)で決定

上の階層に逃げるときは一番下の項目に<Back>があるのでPush(Enter)で上の階層に逃げる (この時、設定を変更していれば変更が保存される)

※IP7トレスの変更する場合、最後に[Disable Changes]と出てくるので保存したい時にはロータリーノブで [Save Changes]もしくは[Save & Reboot]にしてやり、Push(Enter)で確定してやらなければならない ※IP7トレスを変更したときはRebootをかけなければ変更が有効にならない。

[Disable Changes]: 設定した内容を変更せずに戻る

[Save Changes]: 設定を変更して戻る

[Save & Reboot]: 設定を変更して再起動する

## VIA本体に関しての設定

| VIA本体に関しての表示画面           |               | VIA本体の設定画面                |
|--------------------------|---------------|---------------------------|
| VIA12-EL1                |               | <b>Base Configuration</b> |
| IP: 2. 6.27.76/8         | $\rightarrow$ | Network Setup             |
| Ring Protect Master : OK |               | Device Info / Status      |
|                          | Push(Enter)   |                           |

サブ項目 項目 変更項目 内容 IP Mode この機器のIPアドレスの設定方法 Static(手動) / Dynamic(自動) この機器のIPアドレスの設定 **IP** Address Network Setup Subnet Mask この機器のSubnet Maskの設定 ロータリーノブで数字を合わせて Push(Enter)で次の桁に移動 Default Gatewayの設定 Default Gateway ※有効な値のみ可 変更不可 Serial# この機器のシリアル番号 Mac この機器のMac Address 変更不可 この機器のファームウェアーバージョン **Firmware Version** 変更不可 Ring Protect State Ring Protectの状態 表示のみ Device Info/Status PoE Used : 0.0W 現在使用しているPoEの容量 PoE Allowed: 0.0W 供給されているPoEの容量 表示のみ PoE Remain: 0.0W 使用可能なPoEの容量 VLAN Support VLANの設定を有効にする Enable(有効) / Desable(無効) VLAN Setup VLAN: Enableにすると表示 (※詳細は後述) Ring Protect Setup Advanced Setting Disable: Art-Net 0-1 = sACN 1 "Art-Net Trap-and-Convert to Artnet Alt sACN"の使用時のArt-NetとsACNの Enable: Art-Net 0-0 = sACN 1 Mapping 割り付け設定 Networkの優先制御をする QoS Setting **Off** / Standard / Dante Strict スイッチに再起動をかける Confirm(実行)/Cancel Reboot メーカー出荷状態に戻す Factory Default Confirm(実行)/Cancel Utilities (Network設定は除く) Factry Default メーカー出荷状態に戻す Confirm(実行)/Cancel Including Net Setup (Network設定も含む)

※VIA12はPoE電源を外部から供給しないと使用できません。

# <u>VIA本体のVLANの設定</u>

| 項目          | サブ項目                            | 内容                                         | 変更項目                              |  |  |
|-------------|---------------------------------|--------------------------------------------|-----------------------------------|--|--|
|             | VLAN Range Start                | VLAN IDの範囲の最初の設定                           |                                   |  |  |
| VI AN Catur | VLAN Range End VLAN IDの範囲の最後の設定 |                                            | ロータリーノノで数子を合わせて<br>Push(Enter)で決定 |  |  |
| VLAN Setup  | Management VLAN                 | etup Management VLAN Management VLAN IDの設定 |                                   |  |  |
|             | VLAN Config/Status              | 各VLAN IDの詳細な設定                             | 下記参照                              |  |  |

VLAN SetupをEnableにすると、VLAN Setupのサブ項目に新しい項目が現れます。

・VLAN RangeはPortをTagged(Normal)の設定で使用するときにPortでどの範囲のVLANのデータを通信するかを決定するのに使われます。

・VLAN Rangeの範囲内のVLAN IDのついたデータ通信のみ、Tagged(Normal) Portによって転送されます。
 ・VLANの範囲は4096まで設定出来ます。Range Endの値の設定は使用するVLANで必要としているよりも少し多めの値にすることが推奨されています。

VLAN Config/Statusで設定したVLAN Range内の個々のVLANの設定をすることができます。

| 項目 | サブ項目                    |                 | 変更項目                              |  |
|----|-------------------------|-----------------|-----------------------------------|--|
|    |                         | IP Mode         | Disable / Static / Dynamic        |  |
|    | Network Setting         | IP Address      |                                   |  |
|    |                         | Subnet Mask     | ロータリーノノで数子を合わせて<br>Bush(Enter)で決定 |  |
|    |                         | Default Gateway |                                   |  |
|    | DHCP Server             |                 | Enable(有効) / <b>Desable</b> (無効)  |  |
|    | IGMP Snooping           |                 | ・Enable(有効)/ <b>Desable</b> (無効)  |  |
|    | IGMP Querier            |                 |                                   |  |
|    | Current Multicast Group |                 | ロータリーノブで数字を合わせて<br>Push(Enter)で決定 |  |

・DHCP Server: 接続している機器にIPアドレス等の割り付けを行う機能

DHCP Server 機能をEnableにすると下記の項目が現れます。

| Pool Start / Pool End   | 機器に割り付けるIPアドレスの範囲の設定(Start~End)          |
|-------------------------|------------------------------------------|
| Server Config           | 上記のPoolの値の検証 (Valid:正常 / Invalid:設定値・異常) |
| Enable and Exit         | 設定したPoolの値でサーバー機能を有効にしてExitする            |
| Revert and Exit         | 設定を破棄してExitする                            |
| Disable Server and Exit | サーバー機能を停止してExitする                        |

IGMP Snooping:データーから情報を読み取り、適切な端末にだけデータを転送する、Switchの機能
 IGMP Querier: Snoopingによって使われるマルチキャスト・テーブルを作成する機能

Towne Quener: Shoopingにようて反われるマルノキャスト・ノーノルをTFIX 9 る1版化

・Current Group : VLANで使用しているマルチ・キャスト グループの一覧を表示する。 グループをクリックすると、どのポートがそのグループにいるか見ることができます。

VLAN SetupをEnableにすると、VIA本体の項目にRing Protectionの設定の項目が現れます。

| 項目                  | サブ項目              | 内容                         | 変更項目                       |  |
|---------------------|-------------------|----------------------------|----------------------------|--|
|                     | Ring Protect Mode | Ring Protectionのモードの設定     | Disable / Transit / Master |  |
|                     | Primary Port      | Ring Protectionを適用する1Port目 | 11~14(VIA12/出庫時:13)        |  |
| Dian Ducto at Satur | Secondary Port    | Ring Protectionを適用する2Port目 | 11~14(VIA12/出庫時:14)        |  |
| Ring Protect Setup  | Control VLAN      | Networkの状態を監視するVLAN ID     | Defaultは4095               |  |
|                     | Save and Apply    | 設定を保存してTop Menuへ           |                            |  |
|                     | Discard Changes   | 設定を保存せずにTop Menuへ          |                            |  |

[Master/Transit]

・Master設定のVIAのPrimaryPortは通信し、Secondary Portは通信しない。Transitは両方通信する。 どこかで障害が発生するとMaster設定のSecondary Portも通信するようになる。

[Control VLAN]

・Ring Protectionの状態を監視するためのVLAN ID。

・独立したIDである必要があり、Ring Protectionをしている機器は全て同じIDにする必要がある。

# <u> 各Portに関しての設定</u>

| Portに関しての表示画面 Portの設定画           |                                              |                                                | 面                   |                                          |                                  |
|----------------------------------|----------------------------------------------|------------------------------------------------|---------------------|------------------------------------------|----------------------------------|
| Port 1                           |                                              |                                                | Port x Configurat   | <u>tion</u>                              |                                  |
| Po                               | rt 1 : 100Mbit Full Duplex                   | $\rightarrow$                                  | Link Mode : Auto Ne | gotiate                                  |                                  |
|                                  | VLAN1                                        |                                                | VLAN : Untagged(N   | ormal)                                   |                                  |
|                                  |                                              | Push(Enter)                                    |                     |                                          |                                  |
|                                  | 項目                                           | 内容                                             |                     | 変更項目                                     |                                  |
|                                  | VLAN                                         | PortのVLANの種類                                   |                     | <b>Untagged(Normal)</b> / Tagged(Uplink) |                                  |
|                                  | VLAN ID                                      | VLAN                                           | Nのグループ番号            |                                          | 1~                               |
|                                  | Art-Net to sACN                              | 入力したAr                                         | t-NetをsACNへ変換       |                                          | Enable(有効)/ <b>Disable</b> (無効)  |
|                                  | PoE                                          | PoE機                                           | 能の使用の設定             | E                                        | <b>nable</b> (使用) / Disable(不使用) |
|                                  |                                              |                                                |                     | •Not Det                                 | ected (PoE機器の接続無し)               |
|                                  |                                              | Po                                             | E∶Class <x></x>     | ・Class 0 (Classの情報無/15Wとみなす)             |                                  |
| (PoE:Enableにする<br>PoE Setup / St |                                              | 接続している機器のPoEクラス                                |                     | <ul> <li>Class 1</li> </ul>              | (最大5W)                           |
|                                  |                                              | (                                              | (表示のみ)              | •Class 2                                 | (最大10W)                          |
|                                  | (PoE:Enableにすると表示)                           |                                                |                     | <ul> <li>Class 3</li> </ul>              | (最大15W)                          |
|                                  | PoE Setup / Status                           | PoE used: ≺x><br>現在のPoEの消費電力                   |                     |                                          | 表示のみ(W)                          |
|                                  |                                              | PoE Allocated: <x><br/>PoEの最大消費電力</x>          |                     |                                          | 表示のみ(W)                          |
|                                  |                                              | Max PoE Allocation : <x><br/>PoEの最大消費電力の設定</x> |                     | 0.                                       | 9~15.4W (900mW単位で設定)             |
|                                  | LLDP Link Partner                            | Portに接続                                        | Portに接続のLLDP機器の情報   |                                          | 表示のみ                             |
|                                  |                                              | このPortの通信形態の設定                                 |                     | <ul> <li>Disabled</li> </ul>             | 1                                |
|                                  |                                              |                                                |                     | •Auto Ne                                 | gotiate(自動設定) ※推奨                |
|                                  |                                              |                                                |                     | •10Mbit H                                | Half Duplex(10Mbps 半二重)          |
| Link M                           | Link Mode                                    |                                                |                     | •10Mbit F                                | Full Duplex(10Mbps 全二重)          |
|                                  |                                              |                                                |                     | •100Mbit                                 | Half Duplex(100Mbps 半二重)         |
|                                  |                                              |                                                |                     | •100Mbit                                 | Full Duplex(100Mbps 全二重)         |
|                                  |                                              |                                                |                     | •1Gbit Fu                                | lll Duplex(1Gbps 全二重)            |
|                                  | Bandwidth Use                                | このPortの帯域幅の使用量                                 |                     | 表示のみ(接続速度に対する割合)                         |                                  |
|                                  | Current Multicast Groups 使用しているMulticastアドレス |                                                |                     | 表示のみ                                     |                                  |

※"Art-Net to sACN"を使用する場合、Portの設定をUntagged(Nomal)にする必要があります。

#### <u>PortのVLANの設定</u>

VLANを有効にしてNodeの設定をすると、個々のPortの設定をする必要があります。 初期状態でのPort設定はUntagged(Normal)の状態になっており、すべてのPortはVLAN1の設定になっています。

#### PortにNodeや卓などの末端装置が接続されている場合

Nomal/Untaggedの設定にしてVLAN番号を割り付けるようにします。 (VLAN IDナンバーはNodeの設定で決めたVLAN Rangeの範囲の中より選ばなくてはいけません)

## Portに他のPathport VIAが接続されている場合

特定のVLANデータのみをPathport VIA間で送受信するときはPortをNomal/Untaggedの設定にします。 複数のVLANデータをPathport VIA間で送受信するとき、途中で中継のSwitchを経由してその先に接続して あるPathport VIAとVLAN情報を送受信するときはPortをUplink/Taggedの設定にします。

#### VLAN(仮想ネットワーク)について

VLAN(Virtual Local Area Network)は一つのネットワークを仮想的に複数のグループ(ネットワーク)に分ける機能です。 Pathport VIAのPortごとにグループの設定をして、同じグループ間でしか通信出来ないように出来ます。

Pathport VIAではUntagged(Normal)とTagged(Uplink)というPortの設定があります。

#### [Untagged(Nomal)]

・ユーザーによって設定された特定のVLANグループの通信データのみ伝える。

・主に、機器のつながっているポートに使用

[Tagged(Uplink)]

・そのPathport VIAで設定したVLANの範囲内のすべてのデーターをVLANのタグ番号と一緒に伝える。 ・主に、VLAN設定をしたEthernet Switches同士の接続に使用

その他、下記のような項目があります。

## [Tag]

・Untagged(Normal)のPortからVIAにデータ入力したときに加えられるVLANのグループ番号(ID)のこと。 ・Pathport VIAはTagを参照にしてVLANのデータをどのPortに送るかを決定します。

#### [Management VLAN]

・Pathport VIAの管理制御装置に割り当てるVLAN ID。

(Pathport VIAは管理処理装置を内蔵しており、VLANの機能を有効にしたときにデータ通信を行うVLANを 必ず割り付けるようになっています。)

・外部からPC(Pathport Manager)で設定の変更等をするときは、PCをこのIDに設定した、Untagged(Normal)のPortに接続する必要があります。

・正常に動作するよう、マネージメントVLAN IDの値はVLAN Range のStartの値にするよう、推奨されています。 (設定したVLAN Rangeの範囲内のVLAN IDのみ選択できるようになっている。)

# Pathport VIAにおけるVLANの定義

UN=Untagged(Normal) TA=Tagged(Uplink)

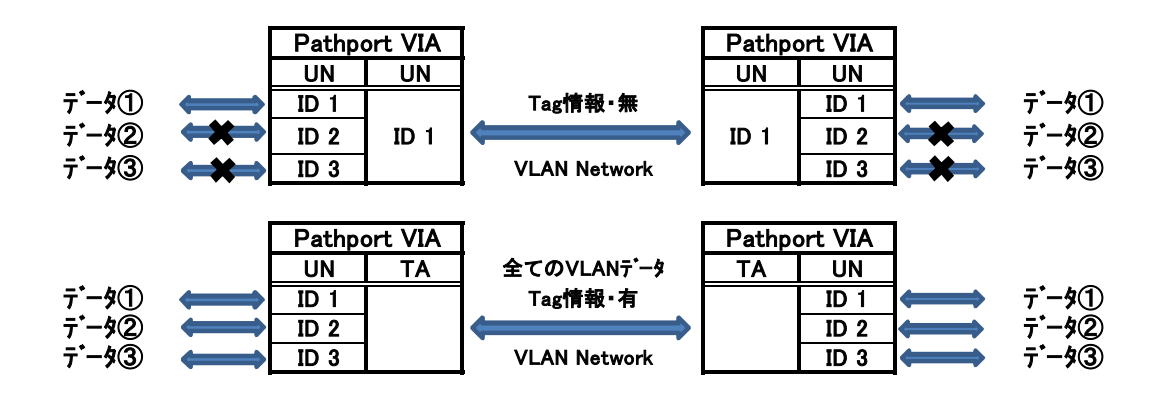

※Normal/UntaggedのPortはTag情報が無いため下記の状況になることもある。

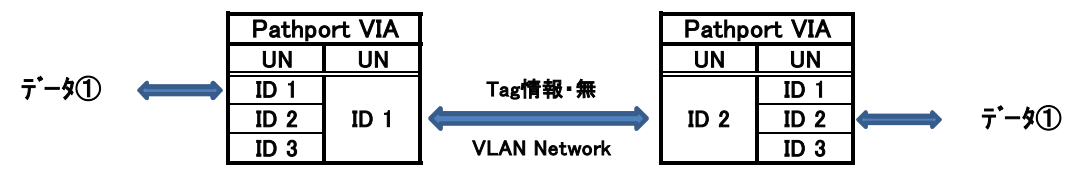